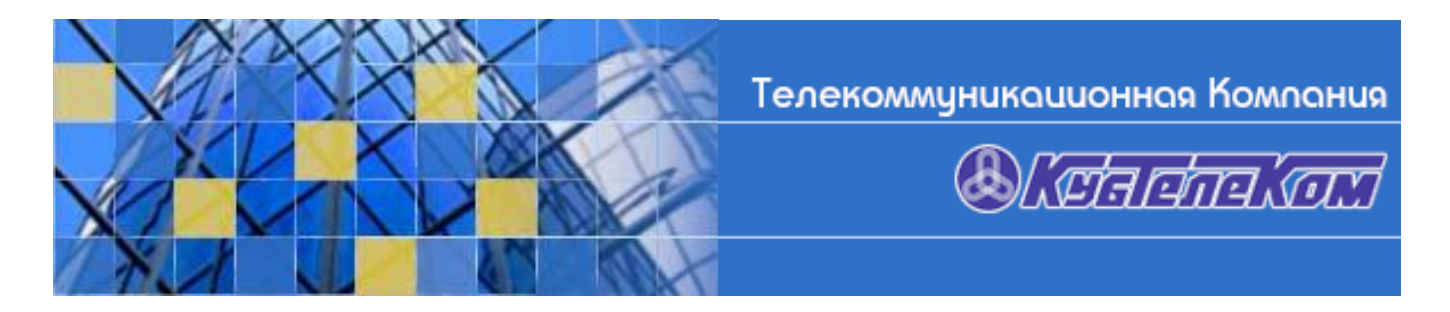

## Настройка ADSL-модема ZyXEL Prestige 660HW-T1 с прошивкой ADSL2+. (Стандартная)

1. Соединить модем с сетевой картой Вашего компьютера. Если на сетевой карте нет специфических настроек, то она получит ip-адрес **192.168.1.33** автоматически. Если автоматически ip-адрес получить не удается, то необходимо его прописать вручную так, как показано на **рисунке 1**.

| оматически, если сеть<br>ротивном случае параметры<br>истратора. |  |  |  |  |
|------------------------------------------------------------------|--|--|--|--|
| ки                                                               |  |  |  |  |
| Dec:                                                             |  |  |  |  |
| 192.168.1.2                                                      |  |  |  |  |
| 255 . 255 . 255 . 0                                              |  |  |  |  |
| Основной шлюз: 192.168.1.1                                       |  |  |  |  |
| томатически                                                      |  |  |  |  |
| а DNS-серверов:                                                  |  |  |  |  |
| 213 . 132 . 64 . 82                                              |  |  |  |  |
| 213.132.67.110                                                   |  |  |  |  |
| Дополнительно)                                                   |  |  |  |  |
|                                                                  |  |  |  |  |

2. Запустить броузер и зайти на модем через web-интерфейс по ip-адресу **192.168.1.1** как показано на **рисунке 2**. Загрузится страница авторизации модема с набранным паролем. Нажать **<Enters**.

| Agpec: 🚳 http://192.168.1.1/ |                                 | 💌 🋃 Переход |
|------------------------------|---------------------------------|-------------|
|                              |                                 |             |
|                              |                                 |             |
|                              |                                 |             |
|                              | Prestige 660HW-T1               |             |
|                              | Enter Password and click Login. |             |
|                              | Password:                       |             |
|                              |                                 |             |
|                              |                                 |             |
|                              |                                 |             |
|                              |                                 |             |
|                              |                                 |             |
|                              |                                 |             |
|                              |                                 |             |
|                              |                                 |             |
|                              |                                 |             |
|                              |                                 |             |
|                              |                                 |             |
| RNC. 2                       |                                 |             |
| 🗃 Готово                     |                                 | Internet    |

3. Загрузится страница, на которой модем предложит ввести новый пароль, как показано на **рисунке 3**. Ввести новый пароль и нажать **<Enter>**.

| Agpec: ahttp://192.168.1.1/passWarning.html | · ·                                                                                                    | 💌 🛃 Переход |
|---------------------------------------------|----------------------------------------------------------------------------------------------------|-------------|
|                                             |                                                                                                    |             |
|                                             |                                                                                                    |             |
|                                             |                                                                                                    |             |
|                                             | Use this screen to change the password.                                                                                        |             |
|                                             | We recommend that you personalize the system administrator<br>password by changing it to something besides the default '1234'. |             |
|                                             | The administrator password should must be between 1 - 30 characters.                                                           |             |
|                                             | New Password:                                                                                                    |             |
|                                             | Retype to Confirm:                                                                                                    |             |
|                                             |                                                                                                    |             |
|                                             | Apply Ignore                                                                                                    |             |
|                                             |                                                                                                    |             |
|                                             |                                                                                                    |             |
|                                             |                                                                                                    |             |
|                                             |                                                                                                    |             |
|                                             |                                                                                                    |             |
|                                             |                                                                                                    |             |
| DIAN 3                                      |                                                                                                    |             |
| KYIU. 0                                     |                                                                                                    |             |
| 🙆 Готово                                    |                                                                                                    | 😵 Internet  |

4. Снова загрузится страница авторизации модема, как показано на **рисунке 4**, ввести новый пароль и нажать **<Enter>**.

| Agpec: 🛃 http://192.168.1.1/rp5ys.html |                                 | 💽 🋃 Переход |
|----------------------------------------|---------------------------------|-------------|
|                                        |                                 |             |
|                                        |                                 |             |
|                                        |                                 |             |
|                                        | Prestige 660HW-T1               |             |
|                                        | Enter Password and click Login. |             |
|                                        | Password: •••••                 |             |
|                                        | Login Cancel                    |             |
|                                        |                                 |             |
|                                        |                                 |             |
|                                        |                                 |             |
|                                        |                                 |             |
|                                        |                                 |             |
|                                        |                                 |             |
|                                        |                                 |             |
|                                        |                                 |             |
|                                        |                                 |             |
| DLAN W                                 |                                 |             |
| KYIU. 4                                |                                 |             |
| 🛃 Готово                               |                                 | 🥩 Internet  |

5. Загрузится главная страница модема, как показано на рисунке 5.

| SITE MAP HELP<br>Site Map                                                                       |            |
|-------------------------------------------------------------------------------------------------|------------|
| Wizard Setup                                                                                    |            |
| Wizard Setup Advanced Setup Maintenance                                                         |            |
| Advanced Setup Connection Setup Media Bandwidth Mynt, LAN DHCP Table Wireless I AN Auv IP Table |            |
| Maintenance WAN Wireless LAN<br>NAT Diagnostic<br>Dunamic DNS Firmware                          |            |
| Logout Time and Date Firewall                                                                   |            |
| <u>Content Filter</u><br>Remote Management                                                      |            |
| Logs<br>Media Bandwidth Mgnt                                                                    |            |
|                                                                                                 |            |
|                                                                                                 |            |
|                                                                                                 |            |
|                                                                                                 |            |
|                                                                                                 |            |
| DUC. 5                                                                                          |            |
|                                                                                                 |            |
| Е Готово                                                                                        | 🌍 Internet |

6. Выберете «Wizard Setup» из меню слева, загрузится страница настройки. Заполните поля как показано на рисунке 6. VPI-0, VCI-33. Нажмите <Next>.

| 🛃 Готово                       |                                  |                                    |               | 🥔 Internet  |
|--------------------------------|----------------------------------|------------------------------------|---------------|-------------|
|                                | РИС. 6                           |                                    |               |             |
|                                |                                  |                                    |               |             |
|                                |                                  | Next                               |               |             |
| Logout                         | Virtual Circuit ID<br>VPI<br>VCI | 0 33                               |               |             |
| Media Bandwidth Mgnt.          | Multiplex                        |                                    |               |             |
| Connection Setup               | _ Encapsulation                  | PPPoE 💌                            |               |             |
| Main Menu                      | Mode                             | Routing 🛩                          |               |             |
| TOTAL INTERNET ACCESS SOLUTION | Connection Setup-                | ISP Parameters for Internet Access |               |             |
| ZyXEL                          |                                  |                                    | SITE MAP HELP |             |
|                                |                                  |                                    |               |             |
| Адрес: 🙆 http://192.168.1      | .1/rpSys.html                    |                                    |               | 💌 🋃 Переход |

7. На следующей странице введите Ваши **имя пользователя** и **пароль**, как показано на **рисунке 7.** <u>Имя пользователя и пароль указаны у Вас в договоре!</u>

| Адрес: Chitp://192.168.1                | L.1/rpSys.html   |                                       |          | 🝸 🔁 Переход |
|-----------------------------------------|------------------|---------------------------------------|----------|-------------|
| ZYXEL<br>Total Internet Access Solution | Connection Setup | - ISP Parameters for Internet Access  | MAP HELP |             |
| Main Menu                               | Service Name     | KTK                                   |          |             |
|                                         | User Name        | username                              |          |             |
| Wizard Setup                            | - Becoword       |                                       |          |             |
| Connection Setup                        | Fassworu         |                                       |          |             |
| Media Bandwidth Mgnt.                   | IP Address       |                                       |          |             |
| Locout                                  |                  | Obtain an IP Address Automatically    |          |             |
| Logour                                  |                  | O Static IP Address                   |          |             |
|                                         |                  | 0.0.0.0                               |          |             |
|                                         | Connection       |                                       |          |             |
|                                         |                  | O Connect on Demand: Max Idle Timeout | 9C       |             |
|                                         |                  | Nailed-Up Connection                  |          |             |
|                                         | Network Address  | Translation                           |          |             |
|                                         |                  | SUA Only 🔽                            |          |             |
|                                         |                  |                                       |          |             |
|                                         |                  | Back Next                             |          |             |
|                                         |                  |                                       |          |             |
|                                         |                  |                                       |          |             |
|                                         | DIAN W           |                                       |          |             |
|                                         | <i>VYI</i> U. 7  |                                       |          |             |
| 🛃 Готово                                |                  |                                       |          | 🥐 Internet  |
|                                         |                  |                                       |          |             |

8. Нажмите «**Next**» для перехода на следующую страницу. Проверьте все введенные данные и нажмите **<Save Settings>**, как показано на **рисунке 8**.

| Адрес: 🛃 http://192.168.1.1/   | /rpSys.html                                          |           |             | 🝸 🔁 Переход |
|--------------------------------|------------------------------------------------------|-----------|-------------|-------------|
|                                |                                                      |           |             |             |
|                                |                                                      | SITE MAP  | HELP        |             |
| <b>ZYXEL</b>                   |                                                      | MALE MARK | Andreader P |             |
| TOTAL INTERNET ACCESS SOLUTION |                                                      |           |             |             |
|                                | Connection Setup- ISP Parameters for Internet Access |           |             |             |
| Main Menu                      | WAN Information:                                     |           |             |             |
|                                | Mode: Routing                                        |           |             |             |
| Wizard Setup                   | Encapsulation: PPPoE                                 |           |             |             |
| o Connection Seture            | Multiplexing: LLC                                    |           |             |             |
| e connection setup             | VPI/VCI: 0/33                                        |           |             |             |
| Media Bandwidth Mgnt.          | Service Name : <b>KTK</b>                            |           |             |             |
|                                | User Name : username<br>Baseword : *******           |           |             |             |
| Logout                         | IP Address : Obtain an IP Address Automatically      |           |             |             |
|                                | Network Address Translation: SUA Only                |           |             |             |
|                                | Connection: Nailed-Up Connection                     |           |             |             |
|                                | LAN Information:                                     |           |             |             |
|                                | IP Address: 192.168.1.1                              |           |             |             |
|                                | IP Mask: 255.255.255.0                               |           |             |             |
|                                | DHCP: ON                                             |           |             |             |
|                                | Client IP Pool Starting Address: 192.168.1.33        |           |             |             |
|                                | Size of Client IP Pool: 32                           |           |             |             |
|                                |                                                      |           |             |             |
|                                | Change LAN Configuration                             |           |             |             |
|                                |                                                      |           |             |             |
|                                |                                                      |           |             |             |
|                                |                                                      |           |             |             |
|                                | Save Settings                                        |           |             |             |
|                                |                                                      |           |             |             |
|                                | DULL &                                               |           |             |             |
|                                |                                                      |           |             |             |
| Coroso                         |                                                      |           |             | Tabayast    |
| S 1010B0                       |                                                      |           |             | S Internet  |

9. Загрузится страница диагностики, рисунок 9. На этом стандартная настройка для всех модемов ZyXEL завершена и можно пользоваться Интернетом. Если необходимо использование беспроводной связи, то нажмите <Return to Main Menu>

| Адрес: 🛃 http://192.168.       | 1.1/rpSys.html                                                                                                    |                                                     | 💌 🄁 Переход |
|--------------------------------|----------------------------------------------------------------------------------------------------|-----------------------------------------------------|-------------|
| ZvXEL                          |                                                                                                    | SITE MAP HELP                                       |             |
| TOTAL INTERNET ACCESS SOLUTION | Connection Setup- ISP Parameters for Internet Access                                                                                                    |                                                     |             |
| Main Menu                      | Your DSL Gateway is now configured. Your device is capable of testing yo<br>individual tests are listed below. Click "Start Diagnose" button if you want | our DSL service. The<br>t to test, otherwise, click |             |
| Wizard Setup                   | <ul> <li>"Return to Main Menu" button.</li> </ul>                                                                                                    |                                                     |             |
| Connection Setup               | <br>LAN connections                                                                                                    |                                                     |             |
| Media Bandwidth Mgnt.          | Test your Ethernet Connection                                                                                                    | PASS                                                |             |
|                                | WAN connections                                                                                                    |                                                     |             |
| Logout                         | Test ADSL synchronization                                                                                                    | N/A                                                 |             |
|                                | Test ADSL(ATM OAM) loopback test                                                                                                    | N/A                                                 |             |
|                                | Ping default gateway                                                                                                    | N/A<br>N/A                                          |             |
|                                | 52 23 23                                                                                                    |                                                     |             |
|                                | Start Diagnose Return to Main M                                                                                                    | enu                                                 |             |
| Toroso                         | рис. 9                                                                                                    |                                                     | Internet    |

10. Загрузится главная страница модема, как показано на **рисунке 5**. В меню выберете **«Wireless LAN»**, згарузится страница настройки беспроводной сети, как показано на **рисунке 10**.

| 🛃 Готово                               |                                                                                                    | 🔮 Internet |
|----------------------------------------|----------------------------------------------------------------------------------------------------|------------|
| PV                                     | 15. 10                                                                                                 |            |
| Logout                                 |                                                                                                    |            |
| Media Bandwidth Mgnt.                  |                                                                                                    |            |
| C Logs                                 |                                                                                                    |            |
| <ul> <li>UPnP</li> </ul>               |                                                                                                    |            |
| C Remote Management                    |                                                                                                    |            |
| Content Filter                         |                                                                                                    |            |
| © Firewall                             |                                                                                                    |            |
| C Time and Date                        | Use this screen to set the external RADIUS server for wireless client authentication.                  |            |
| C Dynamic DNS                          |                                                                                                    |            |
| VVAN                                   | Local User Database Use this screen to set up built in user profile for wireless client authentication |            |
|                                        | Use mis screen to enable / disable wireless client authentication.                                     |            |
| C Mireless I AN                        | 802.1x/WPA                                                                                             |            |
| Password                               | Use this screen to configure the MAC address filter for wireless LAN security.                         |            |
| Advanced Setup                         | MAC Filter                                                                                             |            |
|                                        | Use this screen to configure the wireless LAN parameters.                                              |            |
| Main Menu                              | Wireless                                                                                               |            |
|                                        | Wireless LAN                                                                                           |            |
| TOTAL INTERNET ACCESS SOLUTION         |                                                                                                    |            |
| ZvXEL                                  | SITE MAP HELP                                                                                          |            |
|                                        |                                                                                                    |            |
| Hapeer Tep.//192.100.1.1//p5/5.        |                                                                                                    |            |
| Aspec: Aspec: http://192.168.1.1/rpSvc | html                                                                                                   |            |

11. Выберете **«Wireless»**, загрузится страница, на которой следует прописать название и защитный код сети, в противном случае сеть будет незащищенной. Пример показан на **рисунке 11.** 

| Адрес: 🙋 http://192.168.1.1/   | /rpSys.html                           |                                                                |           | 🕑 芛 Переход |
|--------------------------------|---------------------------------------|----------------------------------------------------------------|-----------|-------------|
|                                |                                       |                                                                |           |             |
| ZVYEL                          |                                       | SITE MAP                                                       | HELP      |             |
| TOTAL INTERNET ACCESS SOLUTION | Wireless LAN- Wireless                |                                                                |           |             |
| Main Menu                      | Enable Wireless I AN                  |                                                                |           |             |
|                                | Block traffic between WLAN            | and LAN                                                        |           |             |
| Advanced Setup                 | ESSID                                 | ZvXEL                                                          |           |             |
| C Password                     | Hide ESSID                            | No. V                                                          |           |             |
| ° LAN                          | Channel ID                            | ChannelOE 2437MHT                                              |           |             |
| r Wireless LAN                 |                                       |                                                                |           |             |
| © WAN                          |                                       | 2432 (0 ~ 2432)                                                |           |             |
| © NAT                          | Fragmentation Threshold               | 2432 (256 ~ 2432)                                              |           |             |
| Oynamic DNS                    | MED Ensymption                        | C4 53 10/ED                                                    |           |             |
| Time and Date                  | WEP Entryption                        | 64-DIT VVEP M                                                  | w(4, 4)   |             |
| Firewall                       | 128-bit WEP: Enter 13 characters or 2 | 6 hexadecimal digits ("0-9", "A-F") preceded by 0x for each ke | Key(1-4). |             |
| Content Filter                 | 256-bit WEP: Enter 29 characters or 5 | 3 hexadecimal digits ("0-9", "A-F") preceded by 0x for each    | Key(1-4). |             |
| C LIDED                        | Keyd                                  | 41424344                                                       |           |             |
| C Logs                         |                                       |                                                                |           |             |
| Media Bandwidth Mont.          |                                       |                                                                |           |             |
|                                | O Key3                                |                                                                |           |             |
| Logout                         | O Key4                                |                                                                |           |             |
|                                |                                       |                                                                |           |             |
|                                |                                       |                                                                |           |             |
| 4                              |                                       | Back Apply Cancel                                              |           |             |
|                                | <b>VYIO. 11</b>                       |                                                                |           |             |
| 🙆 Готово                       |                                       |                                                                |           | 🔮 Internet  |
|                                |                                       |                                                                |           |             |

На этом для большинства модемов ZyXEL настройка беспроводной сети завершена